# Návod pro plugin UpdraftPlus WordPress Backup & Migration

Poslední aktualizace 15 listopadu, 2024

Plugin <u>UpdraftPlus WordPress Backup & Migration</u> slouží k zálohování, obnově a migraci vašeho WordPressu. Umožňuje vytvářet manuální i automatické zálohy dat, včetně databáze, souborů, pluginů a šablon. Díky němu můžete snadno obnovit své stránky v případě havárie, ztráty dat nebo útoku.

V tomto článku si ukážeme, jak plugin UpdraftPlus aktivovat, nastavit a jak s ním pracovat.

### Přidání a aktivace WordPress pluginu UpdraftPlus

UpdraftPlus najdete mezi doporučenými pluginy na své Webglobe nástěnce, kterou vidíte po <u>přihlášení do WordPressu</u>.

Klikněte na tlačítko Instalovat a poté plugin aktivujte kliknutím na Aktivovat.

| Doporučená rozšírení                                                                                                    |                                                                                                    |  |  |
|----------------------------------------------------------------------------------------------------|----------------------------------------------------------------------------------------------------|--|--|
| Bezpečnost Zvyšte úroveň zabezpečení svého WordPress webu 🗗                                                                                                    | SEO Optimalizujte svůj web pro Google a další vyhledávače 📝                                                                                   |  |  |
| UpdraftPlus WordPress Backup & Migration Plugin<br>Backup, restoration and migration. Makes complete backups; manual or<br>scheduled (backup to Dropbox, Google Drive, <u>More info</u> | Voast SEO           Vylepšete svůj WordPress SEO: Napište lepší obsah a mějte plně optimalizovány Wordpressové stránky za More info           |  |  |
| Prodej Proměňte svůj web v plně funkční e-shop 🗗                                                                                                    | Rychlost Zrychlete načítání svého webu pro návštěvníky i vyhledávače 🗹                                                                        |  |  |
| WooCommerce           Everything you need to launch an online store in days and keep it growing for years. From your first sale to More info                                            | EWWW Image Optimizer Smaller Images, Faster Sites, Happier Visitors. Comprehensive image optimization that doesn't require a <u>More info</u> |  |  |
| Legislativa Ujistēte se, že váš web splňuje všechny právní náležitosti 🗹                                                                                                    |                                                                                                    |  |  |
| Complianz – GDPR/CCPA Cookie Consent Nastavte si upozornění na cookies, souhlasy s cookies a Zásady zpracování Cookies s naším průvodcem a <u>More info</u>                             |                                                                                                    |  |  |

#### 1/9

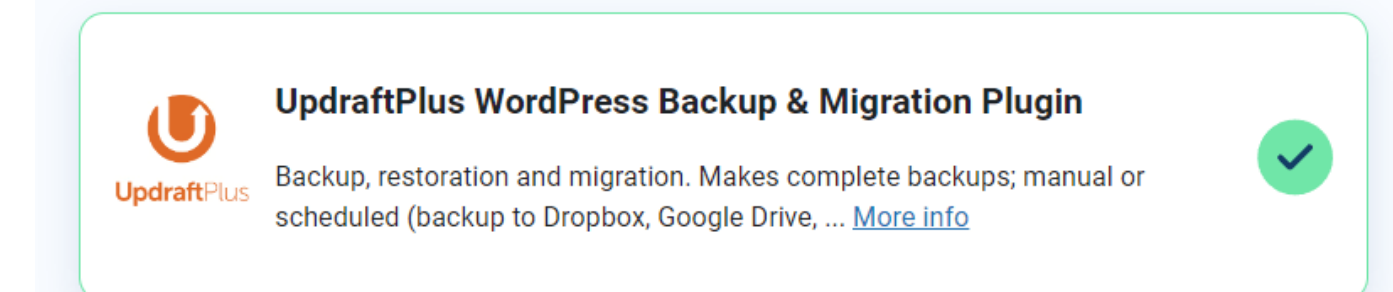

### Nastavení UpdraftPlus

Na záložce **Nastavení** můžete nastavit automatické plánování záloh. Vyberte frekvenci a čas pro provádění záloh. V našem případě ji necháváme na manuálu.

Můžete zde také nastavit, kolik starých záloh chcete uchovávat (v našem případě 2).

Nezapomeňte, že zálohy vám v případě lokálního zálohování na serveru zaberou místo na vašem webhostingu.

| 💉 Pluginy                         |                                                                                                    |                                                                                                    |
|-----------------------------------|----------------------------------------------------------------------------------------------------|----------------------------------------------------------------------------------------------------|
| 👗 Uživatelé                       | (klikněte na ikonu p                                                                                                    |                                                                                                    |
| 🖋 Nástroje                        | pro jeho zrušeni):                                                                                                    |                                                                                                    |
| <mark>∔†</mark> Nastavení         |                                                                                                    |                                                                                                    |
| Obecné                            |                                                                                                    |                                                                                                    |
| Publikování                       |                                                                                                    |                                                                                                    |
| Zobrazování                       |                                                                                                    |                                                                                                    |
| Nastavení komentářů               |                                                                                                    |                                                                                                    |
| Média                             |                                                                                                    |                                                                                                    |
| Trvalé odkazy                     |                                                                                                    |                                                                                                    |
| Soukromí                          |                                                                                                    |                                                                                                    |
| UpdraftPlus zálohy                |                                                                                                    |                                                                                                    |
| LiteSpeed Cache                   |                                                                                                    |                                                                                                    |
|                                   |                                                                                                    |                                                                                                    |
| Záloha/Obnovení Migrace / klonová | ní Nastavení Pokročilé nástroje Pren                                                                                          | nium / Rozšíření                                                                                                    |
| Plán zálohy souborů:              | lanuální 🔹 🗸 a uchovat tolik naplánovaný                                                                                      | ch záloh: 2                                                                                                    |
| Plán zálohy databáze:             | lanuální 🗸 v a uchovat tolik naplánovaný                                                                                      | ch záloh: 2                                                                                                    |
| K o<br>pře<br><u>Up</u>           | pravě času, kdy se má záloha provést, (např. poku<br>s noc), chcete-li provést přírůstkové zálohování, n<br>draftPlus Premium | ud je váš server zatížen přes den a chcete aby záloha běžela<br>nebo jestli chcete nastavit komplexnější plány, <u>použijte</u> |

Pokud chcete zálohovat na cloudové úložiště, jako je Google Drive, Dropbox nebo OneDrive, klikněte na záložku **Nastavení** a vyberte požadované vzdálené úložiště.

Připojte se k vybranému úložišti a nastavte možnosti ukládání záloh.

| 🖉 Pluginy                 | Vuherte si sut uzdálová úložižtě  |                                    |                                           |                         |
|---------------------------|-----------------------------------|------------------------------------|-------------------------------------------|-------------------------|
| 着 Uživatelé               | (klikněte na ikonu pro výběr nebo | UpdraftVault ?                     | FTP                                       | 53-Compatible (Generic) |
| 🖋 Nástroje                | pro jeno zrušeni):                |                                    |                                           |                         |
| <mark>↓†</mark> Nastavení | <b>4</b>                          | Stopbox                            | Microsoft Azure                           | pCloud                  |
| Obecné                    |                                   |                                    | -                                         |                         |
| Publikování               |                                   | ee Amazon S3                       | SFTP / SCP                                | OpenStack (Swift)       |
| Zobrazování               |                                   |                                    | •                                         |                         |
| Nastavení komentářů       |                                   | Rackspace Cloud Files              | Or Google Cloud                           | DreamObjects            |
| Média                     |                                   | -                                  |                                           |                         |
| Trvalé odkazy             |                                   | 🝐 Google Drive                     | 🚯 Backblaze                               | Email                   |
| Soukromí                  |                                   |                                    |                                           |                         |
| UpdraftPlus zálohy        | $\triangleleft$                   | 🗥 Microsoft OneDrive               | WebDAV                                    |                         |
| LiteSpeed Cache           |                                   | S rozšířením můžete zálohu odeslat | <u>t na více, než jen na jedno místo.</u> |                         |

### Zálohování webu

V záložce Záloha/Obnovení můžete provést manuální zálohu svých stránek.

- 1. Klikněte na tlačítko **Zálohovat nyní** a vyberte, co chcete zálohovat (databázi, soubory, pluginy, šablony atd.).
- 2. Po výběru klikněte na tlačítko **Zálohovat nyní** a počkejte, až se záloha dokončí.
- 3. Tato záloha se objeví v sekci **Stávající zálohy**, kde ji bude možné použít k obnově v případě selhání webu.

| UpdraftPlus.Com   Premium   Novinky   Twitter   Podpora   Přihlášení k odběru novinek   Web hlavního vývojáře   Časté dotazy   Více pluginů - Verze: 1.23.9 |                                |                                   |              |         |                          |                               |         |
|----------------------------------------------------------------------------------------------------|--------------------------------|-----------------------------------|--------------|---------|--------------------------|-------------------------------|---------|
| Záloha/Obnovení                                                                                                    | Migrace / klonování            | Nastavení                         | Pokročilé ná | istroje | Premium / Rozšíření      |                               |         |
| Další naplánovano                                                                                                    | é zálohy:                      |                                   |              |         |                          |                               |         |
| Soubory:<br>V současnosti nen<br>naplánováno                                                                                                    | ní nic V současní<br>naplánová | <b>Ze:</b><br>osti není nic<br>no |              |         | Záloł                    | novat nyní                    | )       |
| Cas nyni: Tue, A                                                                                                    | August 15, 2023 10:03          |                                   |              |         | <u>Add changed files</u> | <u>s (incremental backup)</u> | <u></u> |

#### UpdraftPlus - Provést zálohu

#### Provést novou zálohu

Zahrnout do zálohy databázi (…)

✓ Zahrnout do zálohy některé soubory (…)

Záloha nebude poslána na žádné vzdálené úložiště - žádné nebylo uloženo v <u>nastavení</u>. Nemáte žádné vzdálené úložiště? <u>Vyzkoušejte UpdraftPlus Vault.</u>

Povolit pro tuto zálohu pouze ruční odstranění (tzn. záloha bude zachována i při dosažení limitů dle nastavených pravidel).

| Další naplánované zálohy:                                                          |                                                                       |                                 |                                         |
|------------------------------------------------------------------------------------|-----------------------------------------------------------------------|---------------------------------|-----------------------------------------|
| Soubory:<br>V současnosti není nic<br>naplánováno<br>Čas nyní: Tue, August 15, 202 | <b>Databáze:</b><br>V současnosti není nic<br>naplánováno<br>13 10:08 | Zálo<br>Add changed fi          | ohovat nyní<br>les (incremental backup) |
| Poslední zpráva protokolu:<br>The backup succeeded and is now                      | complete (Srp 15 10.09.07)                                            | Stáhr                           | <u>nout naposledy upravený s</u>        |
| Stávající zálohy 1                                                                 | Záloha byla dokončena                                                 |                                 |                                         |
| Více úkolů: <u>Nahrát soubory zálohy</u>   <u>V</u>                                | Shledat nové záloh 🗙 Zavřít                                           | novu proh edat vzdálené uložišt | ě                                       |
| Datum zálohy                                                                       | Data zálohy (klikněte pro stažení                                     | )                               | Akce                                    |
| Aug 15, 2023 10:08                                                                 | Databáze Pluginy Šablony<br>Ostatní                                   | Nahrané soubory                 | Obnovit Smazat<br>Zobrazit protokol     |

# Konec s nebezpečnou metodou pokus – omyl

Vyvarujte se nejčastějších chyb, které vám rozbíjí WordPress. Zaregistrujte se ZDARMA do Webglobe Academy a staňte experty na tvorbu webu.

Zjistit více

# Obnova Záloh

V záložce **Stávající zálohy** uvidíte seznam uložených záloh. Pro obnovu klikněte na tlačítko **Obnovit** u požadované zálohy.

Následujte pokyny na obrazovce pro provedení obnovy viz screenshoty níže.

| Stávající zálohy 1                                                               |                                                                                                   |                                     |  |  |
|----------------------------------------------------------------------------------|---------------------------------------------------------------------------------------------------|-------------------------------------|--|--|
| Více úkolů: <u>Nahrát soubory zálohy   Vył</u>                                   | <u>iledat nové zálohy v lokální složce   Znovu prohledat vzdále</u>                               | ené uložiště                        |  |  |
|                                                                                  |                                                                                                   |                                     |  |  |
| Datum zálohy                                                                     | Data zálohy (klikněte pro stažení)                                                                | Akce                                |  |  |
| Aug 15, 2023 10:08                                                               | Databáze Pluginy Šablony Nahrané soubory<br>Ostatní                                               | Obnovit Smazat<br>Zobrazit protokol |  |  |
| Akce s vybranými zálohami Smazat<br>Chcete-li vybrat více položek, stiskněte kor | Vybrat vše Zrušit výběr<br>nbinaci kláves Ctrl/Cmd + označte více položek Ctrl/Cmd + Shift + ozna | ičte rozmezí položek                |  |  |
|                                                                                  |                                                                                                   |                                     |  |  |
| UpdraftPlus obnova — Obnovit soubory z: Aug 15, 2023 10:08                       |                                                                                                   |                                     |  |  |

| Obnova nahradí na tomto webu šablony, pluginy, nahrané<br>soubory, databázi a/nebo ostatní obsah složek (podle toho, co<br>je obsaženo v záloze a co zvolíte). Vybrat komponenty k obnově:<br><u>Před obnovou si přečtěte tento článek plný užitečných informací.</u> | Vyberte komponenty k obnově:<br>✓ Pluginy<br>✓ Šablony<br>✓ Nahrané soubory<br>✓ Ostatní<br>✓ Databáze |
|----------------------------------------------------------------------------------------------------|----------------------------------------------------------------------------------------------------|
| Zrušit                                                                                                    | Pokračovat                                                                                             |

## UpdraftPlus obnova — Obnovit soubory z: Aug 15, 2023 10:08

| Získávají (pokud je potře                                                                   | eba) a připravují se soubory k zálohování<br>have been successfully processed. Now press Restore again to proceed |         |  |
|---------------------------------------------------------------------------------------------|----------------------------------------------------------------------------------------------------|---------|--|
| Záloha: https://testwpstart2.mailprome.cz (verze: 6.3)                                      |                                                                                                    |         |  |
| If you do not want to restore all your database tables, then choose some to exclude here.() |                                                                                                    |         |  |
| Zrušit                                                                                      | • • •                                                                                                    | Obnovit |  |

#### UpdraftPlus obnova - Záloha Aug 15, 2023 10:08

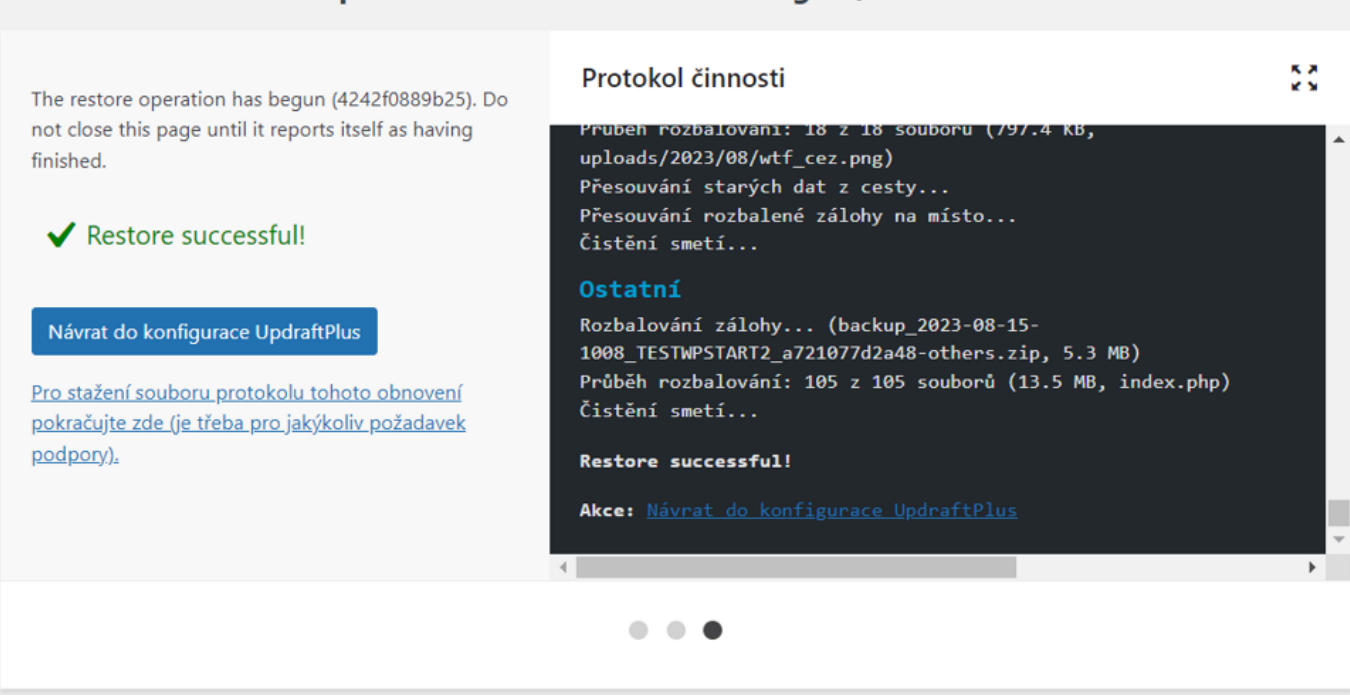

Po dokončení obnovy ještě odstraňte dočasné "old" adresáře. Tyto složky vzniknou vždy v rámci obnovení a je tedy nutné je pro úsporu místa skutečně odstranit.

# **UpdraftPlus - Remove old folders**

Smazat: wp-content/wflogs-old: OK Smazat: wp-content/plugins-old: OK Smazat: wp-content/uploads-old: OK Smazat: wp-content/languages-old: OK Smazat: wp-content/themes-old: OK Smazat: wp-content/index.php-old: OK Smazat: updraft/plugins-old: OK Smazat: updraft/themes-old: OK Smazat: updraft/uploads-old: OK

Old folders successfully removed.

Akce: Návrat do konfigurace UpdraftPlus

### Pokročilé nástroje v pluginu UpdraftPlus

WordPress plugin UpdraftPlus nabízí také další pokročilé možnosti, jako jsou podrobné informace o webu, export a import nastavení, uzamčení webu a další.

Prozkoumejte všechny dostupné možnosti podle svých potřeb,

Tímto způsobem můžete použít plugin UpdraftPlus k zálohování, obnově a migraci vašich WordPress stránek, a to vše snadno a spolehlivě.

Ovládněte WordPress

S naším zbrusu novým WordPress hostingem je tvorba webu hračka.

Zjistit více